## **Identifying Opportunities in InSite**

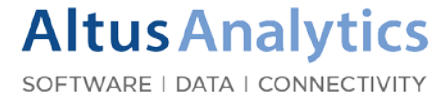

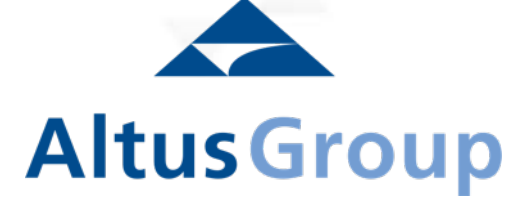

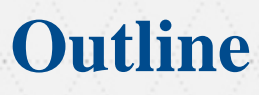

ALTUS INSITE WEBINAR

- 1. Finding New Lease Listings Opportunities
- 2. Finding Tenant Representation Opportunities
- 3. Find Buildings that need Investment or Potential Off Market Shopping Opportunities
- 4. Find New Sales Listings

#### TRAINING

### Finding New Listing Opportunities

Using Map and Find Available Space

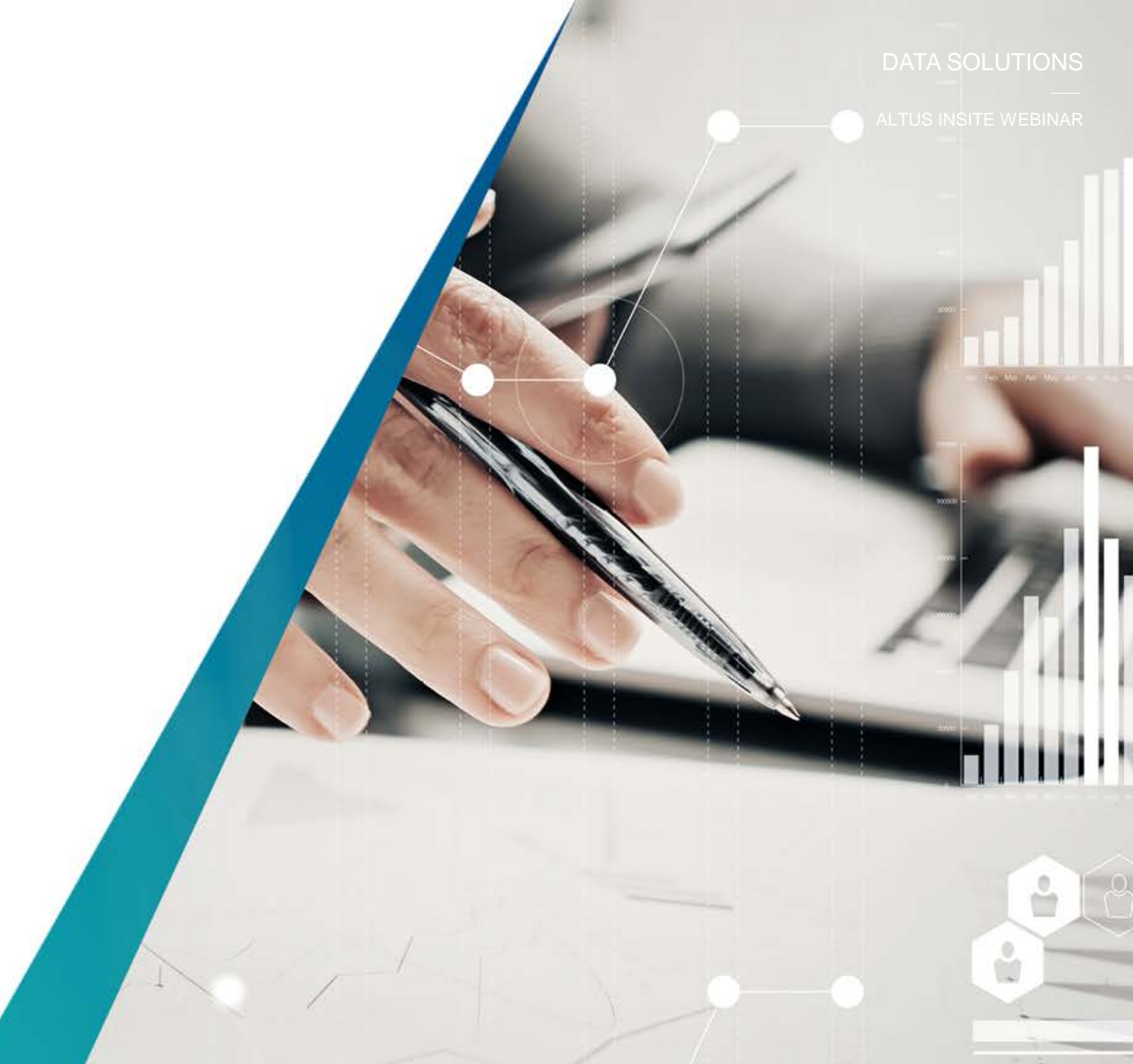

### **Finding New Listing Opportunities**

ALTUS INSITE WEBINAR

Strategically generate listing opportunities by using the Altus InSite platform. Start by looking for available space by using the Map search or Find Available Space view.

Step 1 – Use the *Map Search* to identify listings in a specified area that are material in size.
 Tip: Listings of 20,000 and above are a good starting place for new listing opportunities.

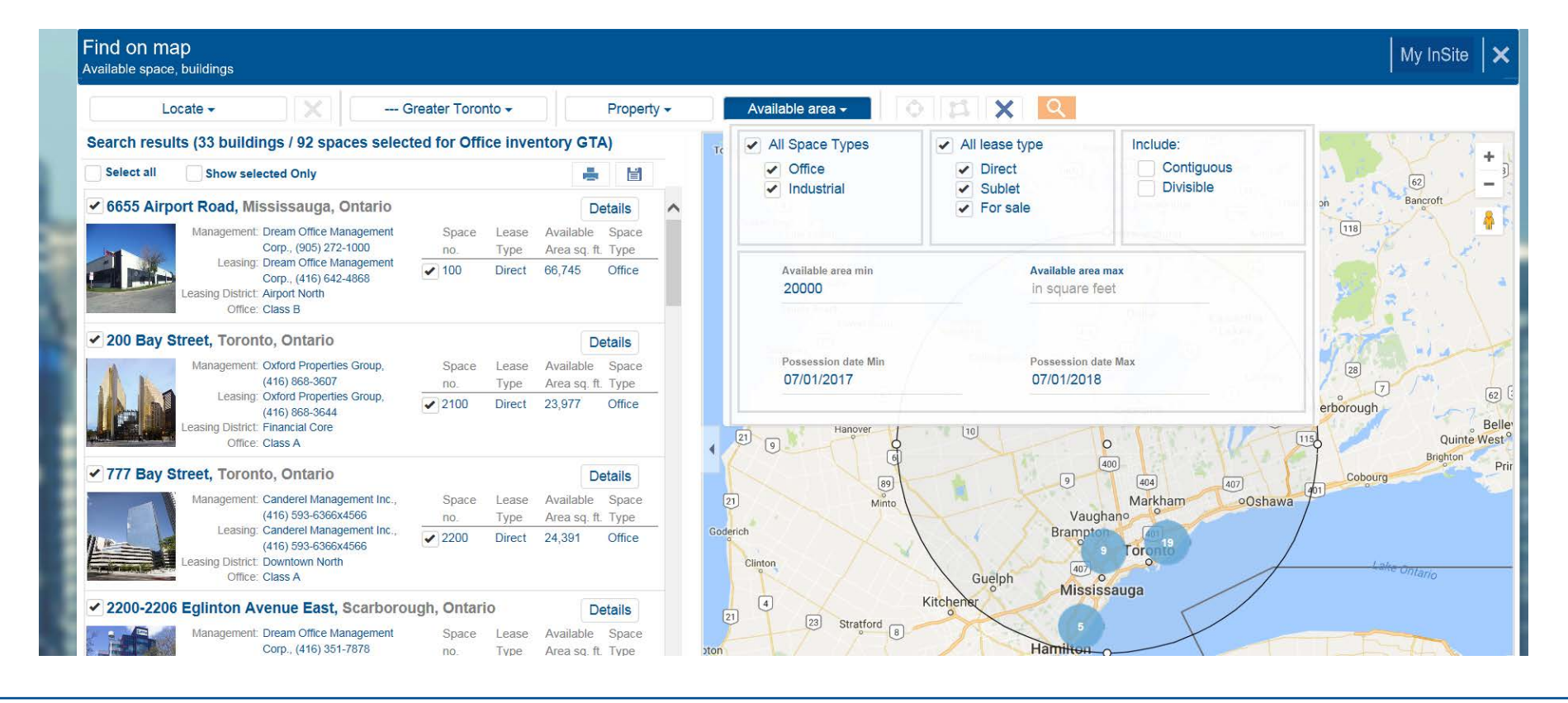

### **Finding New Listing Opportunities**

Review the initial list and pay special attention to the "Available Area" for each listing. Pull the list into a survey for sorting of the data.

**Step 2** – Check "select all" buildings to select the listings you will review. Then select "save" to a survey. You will be prompted to create a Survey Name for future access.

**Tip:** Filter out buildings of no interest by selecting only the buildings you want and then selecting "show selected only". This will isolate the results to your buildings of interest.

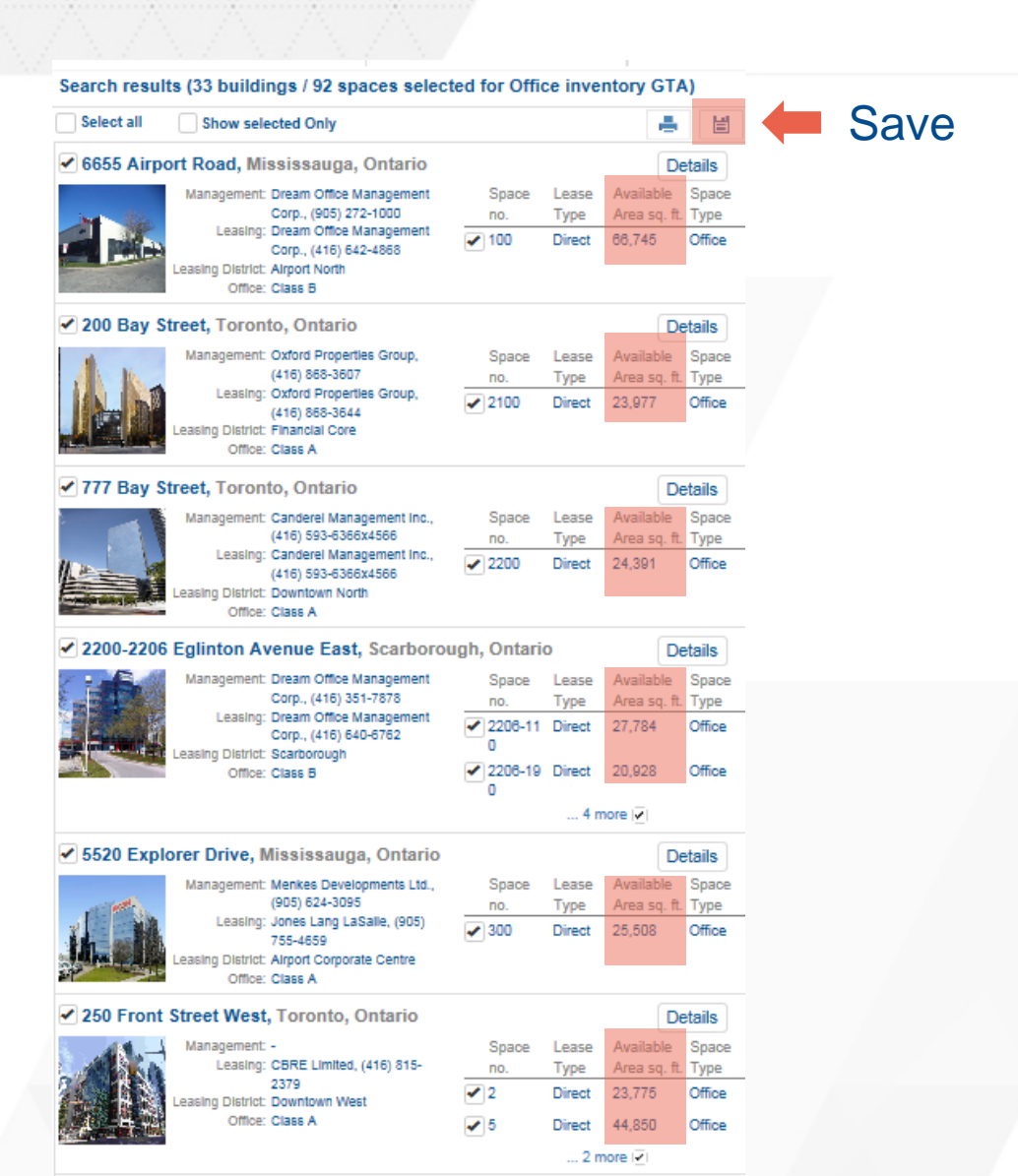

### **Finding New Listing Opportunities**

Pull the results into a sortable and exportable spreadsheet for further analysis.

**Step 3** – Retrieve the survey by going to "My Insite". Click on "Make Active" in the line of your Survey Name and then select "View Active Survey" to retrieve the results.

#### (My Insite Make Active View Active Survey)

**Tip:** When you access the survey results, you can export the results to excel for further analysis. Select "Export to Excel".

|        |                           |                 |                                  | ×          |                    |           |
|--------|---------------------------|-----------------|----------------------------------|------------|--------------------|-----------|
| New    | Listings Opportu          | unities - GTA   | >                                | <          |                    |           |
| Pleas  | se enter a survey n       | ame that will t | be accessible from My Survey     | y.         |                    |           |
|        |                           |                 | SAVE SURVEY C                    | ANCEL      |                    |           |
|        |                           |                 |                                  | I          |                    |           |
| Find o | n map<br>space, buildings |                 |                                  |            |                    | My InSite |
|        | Locate 🗸                  |                 | Greater Toronto 👻                | Property - | Available area -   |           |
|        |                           |                 |                                  |            | /                  |           |
|        |                           |                 |                                  |            |                    |           |
|        |                           |                 |                                  |            |                    |           |
|        | My Surveys                |                 |                                  |            |                    |           |
|        | View Active Survey        | Reset Active Su | Irvey                            |            |                    |           |
| ĺ.,    |                           |                 | Survey Name                      |            | Date Saved         |           |
|        | Make Active >             | Rename >        | New Listings Opportunities - GTA | æ          | Jul 26 2017 9:03AM | ×         |
|        | Make Active >             | Rename >        | Office inventory GTA             | <u> </u>   | Jul 26 2017 8:55AM | ×         |
|        | Make Active >             | Rename >        | Testing123                       |            | Jul 11 2017 8:20PM | ×         |
|        | Make Active >             | Rename >        | Toronto Portfolio                | <u>~</u>   | Jun 13 2017 9:02PM | ×         |
|        | Make Active >             | Rename >        | Yonge Street building            | A          | May 29 2017 9:46AM | ×         |
|        |                           |                 |                                  |            |                    |           |

7

### **Finding New Listing Opportunities**

View the result in enhanced, column view or available space view to best analyze the opportunities. Listings with the oldest possession dates could signal a problem leasing the space and provide you an opening to present your services.

**Step 4** – Select column view and sort by available space to reveal the biggest listing by space. View details and take special note of the possession date. Contact the building owner directly to exploit the opportunity.

Tip: Check listings on a monthly basis for more opportunities.

#### View saved surveys Reset Active Survey Export to Excel Load Active Survey Full Page View Office (33) Industrial Retail Inhanced View Select All Hide Map Results Hide Boundaries \_argest Total Office Contiguous Direct Typical Available Floor Office Area Year No. of Area Verification Building Name Address Leasing District Class (sq. ft.) Built (sq. ft.) Floors (sa. ft.) Date × 1 6655 Airport Road 6655 Airport Road Airport North 66,745 1987 66,745 66,745 nd Jul 21, 2017 2 Royal Bank Plaza South Tower 145,818 Jul 4, 2017 200 Bay Street Financial Core 898.700 1979 24.000 40 3 777 Bay Street 777 Bay Street 828.088 1983 24,401 30 28,678 nd Jul 13, 2017 Downtown North 4 2200-2206 Eglinton 2200-2206 Eglinton Avenue East Avenue East В 320,950 1990 22.040 129,395 Jul 21, 2017 Scarborough Airport Corporate × 5 5520 Explorer Drive 5520 Explorer Drive Centre 97,404 2000 25.000 nd Jul 6, 2017 250 Front Street 6 CBC Broadcast Centre West Downtown West Α 1,720,000 1992 130,000 9 nd Jul 18, 2017 7 2085 Hurontario 2085 Hurontario 93.541 1989 20.000 84.800 nd Jul 14, 2017 Street Street Cooksville 8 1122 International 1122 Internationa Boulevard Boulevard Burlington 132,000 2002 19,000 40,723 Jul 17, 2017 9 Scotia Plaza 40 King Street West Financial Core 1 500 008 22,200 164,457 Jul 18, 2017 1988 68 1-15 Marmac Drive, Etobicoke, Ontario 3,654 Jul 24, 2017 View Details Map File Library Leasing Contact Domenic Galati, Colliers International, 416-620-2834 Leasing District Airport East Direct Available Direct Available Verification Date: Jul 25, 201 Building Name 1-15 Marmac Drive Available Spac Office Class B Space Contact Area sq. ft. Type Total Office Area 69 704 (so ft Number of Floors 1 22,671 Office 23.20 Dec 1, 2016 Domenic Galati, Colliers 1 Typical Floor 68.675 (sg. ft.) Year Built 1965 Parking Ratio (1 per) nd Number of Parking nd Direct Available Rate 32.5 % Direct Available Area 22.671 (sg. ft Sublet Available Area 0 sq. ft Total Available Area 22,671 (sq. ft.) Direct Asking Rate 23.20 (\$psf) Total Additional Rent nd

#### Available Space Survey: New Listings Opportunities - GTA

Altus Group Limited | altusgroup.com/datasolutions

### **Find Buildings with Available Space**

Strategically generate listing opportunities by using the Find available space view. This will allow you to see listing details that can be analyzed for favourable trends, that can be mined to create listing opportunities.

**STEP 1:** - Use the Find available space search to identify listings in a specified area that are material in size and with an old possession date. Depending on the overall size of the building, available space of 20,000 and above often will be large enough to get the attention of the building owner.

**Tip:** Remember to select the asset class (office or industrial) of interest and further filter to your niche of expertise that you are targeting.

| Itus In Site Français                | About Us            | Maps                     | Investment Trends S | Survey            | Support                 | Contact             |
|--------------------------------------|---------------------|--------------------------|---------------------|-------------------|-------------------------|---------------------|
| d<br>able Space, Buildings, Contacts | Find of Available   | on Map<br>Space, Buildin | gs New              | Persp<br>Market R | ECTIVE<br>esearch & Sta | itistical Reporting |
| Find Available Sp                    | ace 📀               |                          |                     |                   |                         |                     |
| Office Space                         |                     |                          |                     |                   |                         | •                   |
| Include Spaces from                  | the following P     | roperty Typ              | Des                 |                   |                         |                     |
| ✔ Office Buildings                   | Industria           | al Buildings             | ✓ Rei               | tail Building     | js                      |                     |
| Market                               |                     |                          |                     |                   |                         |                     |
| Greater Toronto / Downtov            | wn Toronto / Downte | own North                |                     |                   |                         | 0                   |
| Manager Company                      |                     |                          |                     |                   |                         | 0                   |
| Available Area                       |                     |                          |                     |                   |                         |                     |
| 20000                                |                     | то                       | 1,000,000           |                   |                         |                     |
|                                      |                     |                          |                     |                   |                         |                     |
| ✓ Direct                             | Include Cor         | tiguous Space            | es 🗹 I              | Include Un        | der Construc            | tion                |
| Sublet                               | Include Divi        | sible Spaces             |                     | Include Pre       | -Leasing                |                     |
| For Sale                             |                     |                          |                     | Display Gre       | en Building             | s Only              |
| Office Class                         |                     |                          |                     |                   |                         |                     |
| Class A                              | Class B             |                          | Class C             |                   |                         |                     |
| Minimum Floor Plate                  |                     | Possess                  | sion Date           |                   |                         |                     |
|                                      |                     | July                     | • 2017              |                   | Dates                   | -                   |
|                                      |                     |                          |                     |                   |                         |                     |
|                                      |                     |                          |                     |                   |                         |                     |
|                                      |                     | FIND SF                  | PACE                |                   |                         |                     |

### **Find Buildings with Available Space**

The listing results will be shown in the **Enhanced View** by default. However the listings can also be viewed in **Column view or Available Space** view.

**STEP 2 (Find) - Column View** conveniently allows you to sort listing results by available space and is therefore the best option to use. The details, including the possession date information, which indicates the length of time the space has been marketed, can be viewed in the record details or by selecting the Enhanced or Available Space View.

**TIP:** If the search does not yield the desired listing results, select "**Refine Search**" to further change your search parameters.

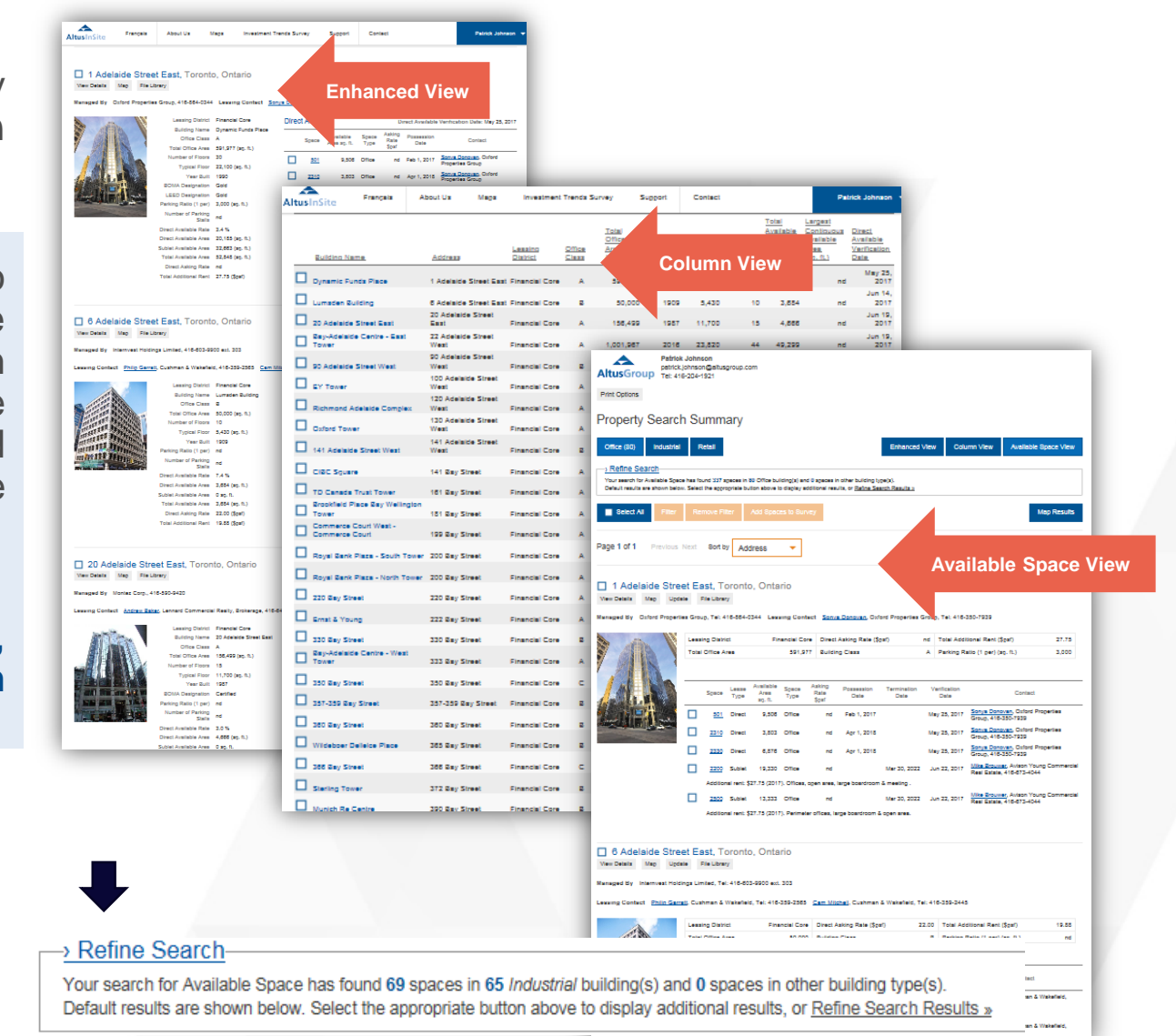

TRAINING

## **Finding Tenant Representation Opportunities**

2

å

### **Finding Tenant Representation Opportunities**

Strategically generate a list of potential Tenant Representation opportunities and create value for the potential tenant, thereby increasing your chances of success, by using the Market Activity report view.

**Step 1** – Select "Market Activity" and then select the total number of spaces added in the appropriate time line (15, 30, 90, 180 days). Focus on the spaces added to the market that are greater than 20,000 square feet.

**Tip:** The list of *available spaces added to the market can be exported to excel for additional analysis.* 

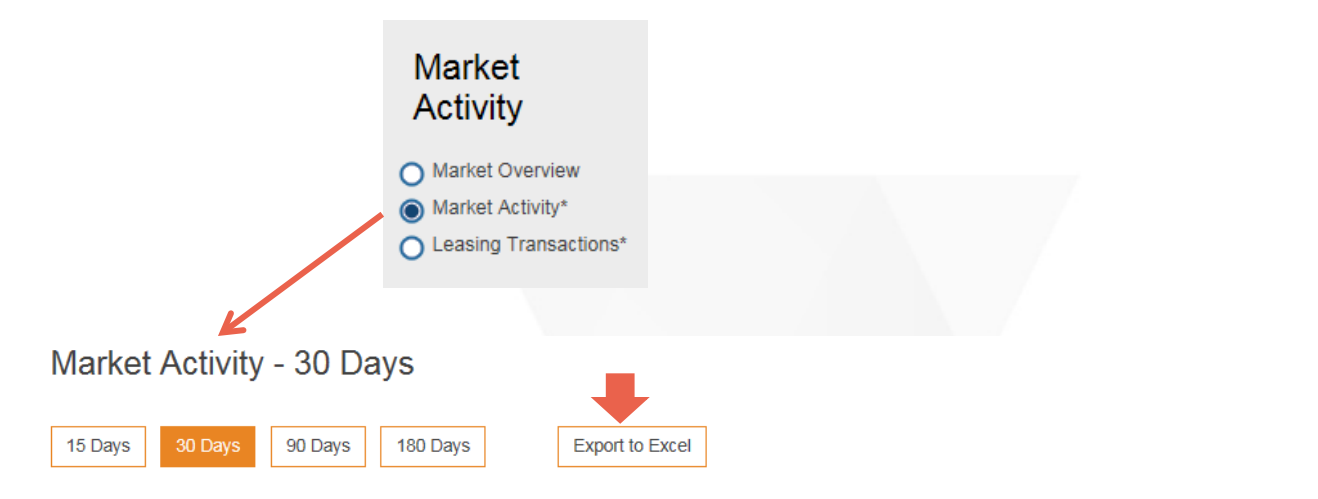

Available Spaces Added to the Market

| Market             | Total Number of<br>Spaces Added in the<br>past 30 days | Number of Spaces<br>greater than 20,000<br>sq.ft. | Number of Spaces<br>between 10,000 and<br>19,999 sq.ft. | Number of Spaces<br>between 5,000 and<br>9,999 sq.ft. | Number of Spaces<br>between 2,000 and<br>4,999 sq.ft. | Number of Spaces<br>less than 2,000<br>sq.ft. |
|--------------------|--------------------------------------------------------|---------------------------------------------------|---------------------------------------------------------|-------------------------------------------------------|-------------------------------------------------------|-----------------------------------------------|
| Office Market      | 695                                                    | 26                                                | 94                                                      | 117                                                   | 203                                                   | 255                                           |
| <u>Ontario</u>     | 289                                                    | 6                                                 | 38                                                      | 52                                                    | 78                                                    | 115                                           |
| Greater Toronto    | 204                                                    | 4                                                 | 28                                                      | 35                                                    | 57                                                    | 80                                            |
| Downtown Toronto   | 65                                                     | 2                                                 | 12                                                      | 13                                                    | 22                                                    | 16                                            |
| Downtown East      | 10                                                     | 0                                                 | 0                                                       | 2                                                     | 6                                                     | 2                                             |
| Downtown North     | 7                                                      | 0                                                 | 2                                                       | 0                                                     | 3                                                     | 2                                             |
| Downtown South     | 2                                                      | 0                                                 | 0                                                       | 1                                                     | 1                                                     | 0                                             |
| Downtown West      | 16                                                     | 0                                                 | 1                                                       | 7                                                     | 4                                                     | 4                                             |
| Financial Core     | 27                                                     | 1                                                 | 9                                                       | 1                                                     | 8                                                     | 8                                             |
| King and Dufferin  | 3                                                      | 1                                                 | 0                                                       | 2                                                     | 0                                                     | 0                                             |
| All Office Classes | 65                                                     | 2                                                 | 12                                                      | 13                                                    | 22                                                    | 16                                            |
| Class A            | 36                                                     | 2                                                 | 9                                                       | 11                                                    | 8                                                     | 6                                             |
| Class B            | 16                                                     | 0                                                 | 2                                                       | 1                                                     | 7                                                     | 6                                             |
| Class C            | 13                                                     | 0                                                 | 1                                                       | 1                                                     | 7                                                     | 4                                             |

### **Finding Tenant Representation Opportunities**

The available space added to the market is an early indication of pressures that could be felt by the building representative. This is an excellent time for a Broker to approach existing tenants of the building to represent them in the negotiation of a lease in their existing building, with more favourable terms.

**Step 2** Review the spaces added to the market. Capture the Building Name (address) and Select "Leasing Transactions" under Market Activity.

**Step 3** Search the building tenants by searching the Building Name that you captured. Use a leasing transaction date more than 4 years old to bring up tenants that have leased in the building over that timeframe. Contact the tenants for representation opportunities.

**Tip:** Leverage the looming availability to negotiate better deals for the tenants. Look for scenarios where no tenant representation is indicated.

#### Market Activity

Greater Toronto

All Office Classes

2004 Q1

Associate

Spaces Added to the Market In the last 30 days.

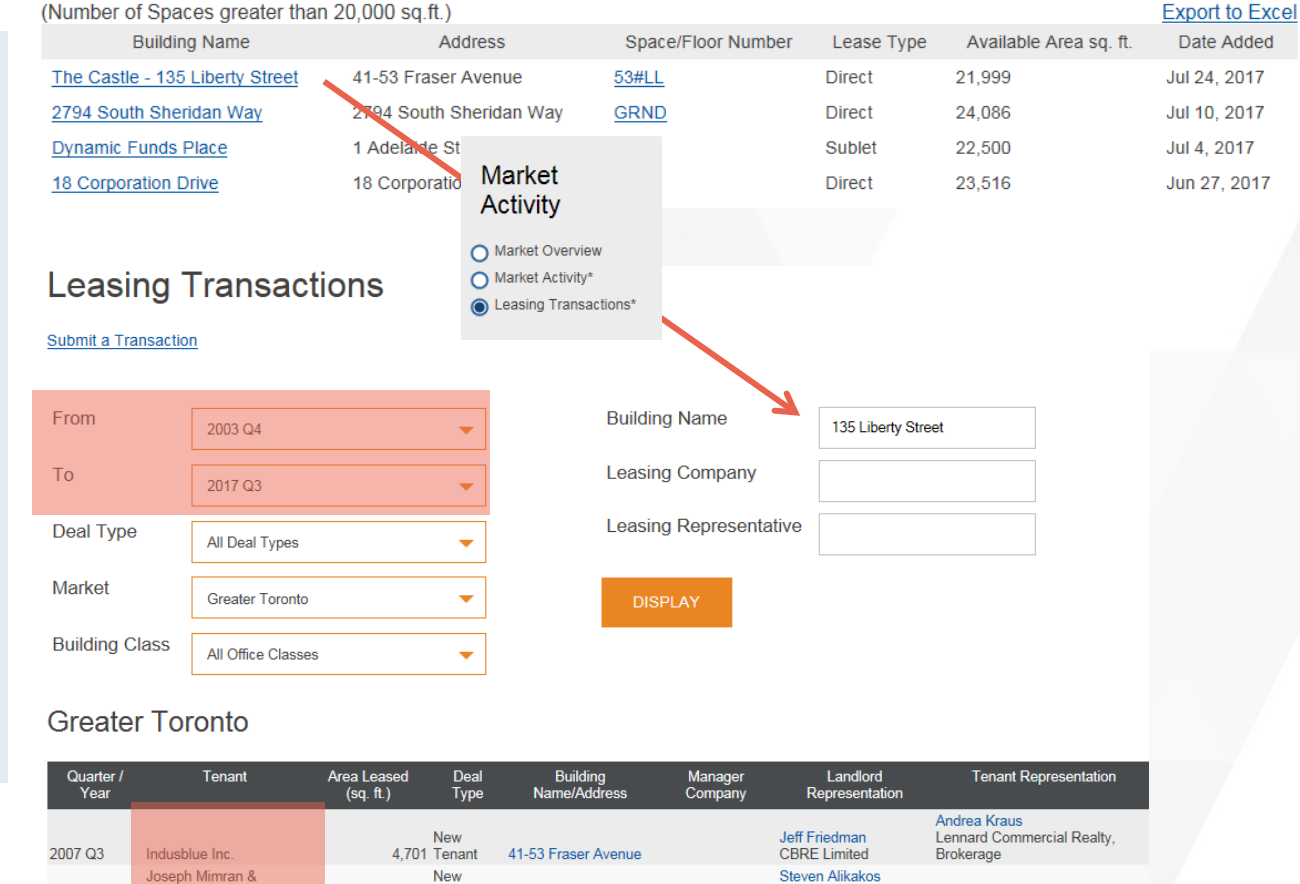

RKF

ND

12

15.000 Tenant 41-53 Fraser Avenue

#### AltusAnalytics

#### Altus Group Limited | altusgroup.com/datasolutions

TRAINING

### **Find Buildings that need Investment or Potential Off Market Buying Opportunities**

2

### **Find Buildings that need Investment or Potential Off Market Buying Opportunities**

Fin Avail

Strategically generate a list of potential buildings that may need investment or that could be a target for acquisition based on the **Year Built, Total Vacancy** and **Total Availability** in the building.

**Step 1** – Use the Find available space search to identify buildings with listings in a specified area. Loosen your parameters to generate the largest and most extensive list of results

**Tip:** As a lenders you will want to identify trends that point to potential for performance. As an investors you will look for the hidden gems that can be acquired at a discount.

| tusInSite Français                 | About Us Maps                       | Investment Trends | Survey         | Support                   | Contact             |
|------------------------------------|-------------------------------------|-------------------|----------------|---------------------------|---------------------|
| <br>ble Space, Buildings, Contacts | Find on Map<br>Available Space, Bui | ildings           | Pers<br>Market | pective<br>Research & Str | atistical Reporting |
| Find Available Sp                  | ace 😢                               |                   |                |                           |                     |
| Office Space                       |                                     |                   |                |                           | •                   |
| Include Spaces from t              | he following Property               | / Types           |                |                           |                     |
| ✓ Office Buildings                 | 🛃 Industrial Buildin                | gs 🔽 I            | Retail Build   | dings                     |                     |
| Market                             |                                     |                   |                |                           |                     |
| Greater Vancouver / Down           | town Vancouver / Downtow            | n Core            |                |                           | 0                   |
| Manager Company                    |                                     |                   |                |                           | 0                   |
| Available Area                     |                                     |                   |                |                           |                     |
| 1                                  |                                     | то 1,000,000      |                |                           |                     |
| ✓ Direct                           | Include Contiguous                  | Spaces 🛃          | Include        | Under Constr              | ruction             |
| Sublet                             | Include Divisible Spa               | aces              | Include        | Pre-Leasing               |                     |
| ✓ For Sale                         |                                     |                   | Display        | Green Buildir             | ngs Only            |
| Office Class                       |                                     |                   |                |                           |                     |
| Class A                            | Class B                             | Class C           |                |                           |                     |
| Minimum Floor Plate                | Pos                                 | session Date      |                |                           |                     |
|                                    | Jul                                 | y 🔻 201           | 7 🗕            | All Dates                 | -                   |
| L                                  |                                     | [                 |                |                           |                     |

FIND SPACE

#### AltusAnalytics

DATA SOLUTIONS

### Find Buildings that need Investment or Potential Off Market Buying Opportunities

DATA SOLUTIONS

View the list of results. This list can be sorted to reveal the buildings that could be most in need of investment to make attractive to tenants or most likely to be sold due to the investment required to bring it up to the necessary level.

**Step 2** – Start by viewing the list by selecting the "Column View". This will allow you to sort the list of potential buildings by *year built* and *total available* area. Once sorted, focus on the oldest buildings with the greatest amount of available space. Select *Vacant Space* to see the correlation between vacant space and year built for further Insite into leverageable trends.

**Tip:** Select the buildings of interest and save to a survey for future access. Select filter to discard buildings not of interest.

|   | Select All               | Filter Remo                 | ve Filter        |              |                                              | bility       |                  | Colun  | nn View                                                          | ,                                                            |                               |
|---|--------------------------|-----------------------------|------------------|--------------|----------------------------------------------|--------------|------------------|--------|------------------------------------------------------------------|--------------------------------------------------------------|-------------------------------|
|   |                          |                             |                  |              |                                              |              |                  |        |                                                                  |                                                              |                               |
|   | Page 1 of 2              | Previous <u>Next</u>        | View Option      | Vac          | ant Spa                                      | ce           | •                |        |                                                                  |                                                              |                               |
|   |                          |                             |                  | Avai         | lable Sp                                     | ace          |                  |        |                                                                  |                                                              |                               |
|   |                          |                             |                  | Occ          | upancy                                       | Costs        |                  |        | •                                                                |                                                              |                               |
|   |                          |                             |                  | Vaca         | ant Spa                                      | ce           |                  |        |                                                                  |                                                              |                               |
| _ |                          |                             | Leasing          | Office       | <u>Total</u><br><u>Office</u><br><u>Area</u> | Year         | Typical<br>Floor | No. of | <u>Total</u><br><u>Available</u><br><u>Office</u><br><u>Area</u> | Largest<br>Contiguous Direc<br>Available Avail<br>Area Verit | <u>t</u><br>lable<br>fication |
| _ | Building Name            | Address                     | District         | <u>Class</u> | <u>(sq. ft.)</u>                             | <u>Built</u> | <u>(sq. ft.)</u> | Floors | <u>(sq. ft.)</u>                                                 | (sq. ft.) Date                                               |                               |
|   | 929 Granville Street     | 929 Granville Street        | Core             | С            | 50,570                                       | 1900         | 13,070           | 6      | 50,570                                                           | 50,570 Jul 2                                                 | 4, 2017                       |
|   | 440 West Hastings        | 440 West Hastings<br>Street | Downtown<br>Core | С            | 14,000                                       | 1908         | 7,000            | 3      | 853                                                              | nd Jul 1                                                     | 7, 2017                       |
|   | 560 Beatty Street        | 560 Beatty Street           | Downtown<br>Core | С            | 33,000                                       | 1909         | 5,500            | 6      | 7,057                                                            | nd Jul 2                                                     | 4, 2017                       |
|   | Arts & Crafts Building   | 576 Seymour Street          | Downtown<br>Core | С            | 26,305                                       | 1910         | 5,300            | 6      | 3,021                                                            | nd Jul                                                       | 5, 2017                       |
|   | Rogers Building          | 470 Granville Street        | Downtown<br>Core | С            | 96,204                                       | 1911         | 9,822            | 11     | 4,498                                                            | nd Jul 1                                                     | 7, 2017                       |
|   | Vancouver Block          | 736 Granville Street        | Downtown<br>Core | С            | 81,874                                       | 1912         | 6,525            | 15     | 4,712                                                            | nd Jul 1                                                     | 7, 2017                       |
|   | The Station              | 601 West Cordova<br>Street  | Downtown<br>Core | в            | 83 047                                       | 1913         | 18 484           | 5      | 4 629                                                            | nd Jul 1                                                     | 2 2017                        |
|   | The Standard Building    | 510 West Hastings<br>Street | Downtown         | C            | 115 128                                      | 1913         | 10 935           | 15     | 1 588                                                            | nd Jul 1                                                     | 8 2017                        |
|   | Seymour Building         | 525 Seymour Street          | Downtown         | C            | 47.949                                       | 1914         | 5 700            | 9      | 7 118                                                            | nd                                                           | Jun 20,<br>2017               |
|   | 250 West Hastings Street | 850 West Hastings           | Downtown         | c            | 47,545                                       | 1014         | 4 400            | 10     | 1 194                                                            | nd Jul 2                                                     | 1 2017                        |
|   | Miller 9 Coo             | 417 West Hastings           | Downtown         | 0            | 22.042                                       | 1015         | 4,400<br>E 000   | 10     | 0 500                                                            | 0 500                                                        | Jun 30,                       |
|   | 638 Smithe Street        | 638 Smithe Street           | Downtown         | 4            | 23,043                                       | 1915         | 14,000           | 4      | 27 707                                                           | 27 707                                                       | Jun 27,<br>2017               |
|   | 789 West Ponder Street   | 789 West Pender             | Downtown         | B            | 110 100                                      | 1020         | 9.765            | 15     | 4.760                                                            | nd Jul 2                                                     | 2017                          |
|   | Marine Building          | 355 Burrard Street          | Downtown         | в            | 168 909                                      | 1930         | 9,705            | 20     | 4,700                                                            | 3 856 Jul 2                                                  | 4 2017                        |
|   | Royal Bank Building      | 675 West Hastings<br>Street | Downtown<br>Core | в            | 102,000                                      | 1930         | 7,072            | 16     | 15,263                                                           | nd Jul 1                                                     | 0, 2017                       |

### Find Buildings that need Investment or Potential Off Market Buying Opportunities

View the list of results of potential clients in need of investment or perhaps willing to sell.

**Step 3** – Select each listing to review the building details, including the total area of the building, total available area and vacant area. Note who manages the building to make contact.

**Tip:** Use the perspective reports to learn more about the area in which the building is located. Look for buildings that are consistently underperforming in the market and investigate the causes.

| Building Name                   | Address                  | Leasing District | Office<br>Class | <u>Total</u><br><u>Office</u><br><u>Area</u><br>(sq. ft.) | <u>Year</u><br>Built | <u>Total</u><br><u>Vacant</u><br><u>Office</u><br><u>Area</u><br>(sq. ft.) | Change in<br>Occupied<br>Area from<br>previous<br>quarter<br>(sq. ft.) | Direct<br>Available<br>Verification<br>Date |
|---------------------------------|--------------------------|------------------|-----------------|-----------------------------------------------------------|----------------------|----------------------------------------------------------------------------|------------------------------------------------------------------------|---------------------------------------------|
| The Exchange                    | 475 Howe Street          | Downtown Core    | А               | 353,813                                                   | 2017                 | 353,813                                                                    | 0                                                                      | Jul 6, 2017                                 |
| Burrard Place                   | 1280 Burrard Street      | Downtown Core    | А               | 146,376                                                   | 2019                 | 146,376                                                                    | 0                                                                      | Jul 25, 2017                                |
| Bentall III                     | 595 Burrard Street       | Downtown Core    | А               | 475,000                                                   | 1974                 | 71,195                                                                     | 0                                                                      | Jul 21, 2017                                |
| Pacific Centre Tower IV         | 777 Dunsmuir Street      | Downtown Core    | А               | 264,177                                                   | 1990                 | 62,699                                                                     | 0                                                                      | Jul 12, 2017                                |
| Bentall IV                      | 1055 Dunsmuir Street     | Downtown Core    | А               | 550,000                                                   | 1981                 | 62,336                                                                     | 0                                                                      | Jul 21, 2017                                |
| 1075 West Georgia               | 1075 West Georgia Street | Downtown Core    | А               | 360,000                                                   | 1968                 | 60,759                                                                     | -13,478                                                                | Jul 6, 2017                                 |
| Rogers Arena - West Tower       | 89 West Georgia Street   | Downtown Core    | А               | 106,153                                                   | 2015                 | 59,563                                                                     | 0                                                                      | Jul 11, 2017                                |
| Granville Square                | 200 Granville Street     | Downtown Core    | А               | 386,601                                                   | 1973                 | 48,062                                                                     | 700                                                                    | Jul 11, 2017                                |
| Grant Thornton Place            | 333 Seymour Street       | Downtown Core    | А               | 154,495                                                   | 1985                 | 43,222                                                                     | 0                                                                      | Jul 7, 2017                                 |
| 1575 West Georgia Street        | 1575 West Georgia Street | Downtown Core    | А               | 41,784                                                    | 2019                 | 41,784                                                                     | 0                                                                      | Jun 30,<br>2017                             |
| 555 Robson Street               | 555 Robson Street        | Downtown Core    | В               | 102,651                                                   | 1947                 | 41,034                                                                     | -41,034                                                                | Jul 21, 2017                                |
| Park Place - 666 Burrard Street | occ Purrard Street       | Downtown Core    | А               | 576,840                                                   | 1984                 | 40,930                                                                     | -9,449                                                                 | Jul 20, 2017                                |

555 Robson Street, Vancouver, British Columbia VGB 5J3

|                                                                            |               | Leasing District<br>Building Name<br>Office Class<br>Total Office Area<br>Typical Floor<br>Number of Floors | Down<br>555 R<br>B<br>102,6<br>12,80<br>9 | town Core<br>Robson Stree<br>51 (sq. ft.)<br>0 (sq. ft.) | et                           | Managed By<br>Leasing Contact                    | Avigilon<br>Tel: 604-628-5182<br><u>Kevin Nelson</u><br>CBRE Limited<br>Tel: 604-662-3000 |
|----------------------------------------------------------------------------|---------------|----------------------------------------------------------------------------------------------------|-------------------------------------------|----------------------------------------------------------|------------------------------|--------------------------------------------------|-------------------------------------------------------------------------------------------|
| ♥ Walk Score <sup>®</sup> : 100 ?                                          | F<br>Numi     | Year Built<br>Parking Ratio (1 per)<br>ber of Parking Stalls                                                | 1947<br>nd<br>nd                          |                                                          |                              | D                                                | irect Asking Rate nd<br>Additional Rent<br>Realty Taxes nd                                |
| Closest Transit Stop: 85m<br>NB Seymour St NS Robson St (Surface<br>Route) |               | Total Available Area<br>Total Available Area<br>Total Available Rate<br>Sublet Vacant Area                  | 41,03<br>41,03<br>40.0%<br>41,03          | 4 (sq. ft.)<br>4 (sq. ft.)<br>6<br>4 (sq. ft.)           |                              | Operati                                          | ng / Maintenance nd<br>In Space Power nd<br>al Additional Rent nd                         |
| Vancouver д                                                                |               | Total Vacant Area                                                                                           | 41,03<br>40.0%                            | 4 (sq. ft.)<br>6                                         |                              |                                                  |                                                                                           |
| DOWNTOWN                                                                   | Sublet        | Available                                                                                                   |                                           |                                                          |                              |                                                  |                                                                                           |
| 99 0                                                                       | Space         | Available Area<br>sq. ft.                                                                                   | Space<br>Type                             | Asking<br>Rate<br>\$psf                                  | Possession<br>Date           | С                                                | ontact                                                                                    |
| Public Library                                                             | <u>4</u><br>5 | 13,681<br>13,681                                                                                            | Office<br>Office                          | 34.00<br>34.00                                           | Jul 21, 2017<br>Jul 21, 2017 | Kevin Nelson, CBRE Lin<br>Kevin Nelson, CBRE Lin | nited, 604-662-3000<br>nited, 604-662-3000                                                |
| Google Map data @2017 Google                                               | Z             | 13,672                                                                                                    | Office                                    | 34.00                                                    | Jul 21, 2017                 | Kevin Nelson, CBRE Lin                           | nited, 604-662-3000                                                                       |

TRAINING

### **Find New Sales Listings**

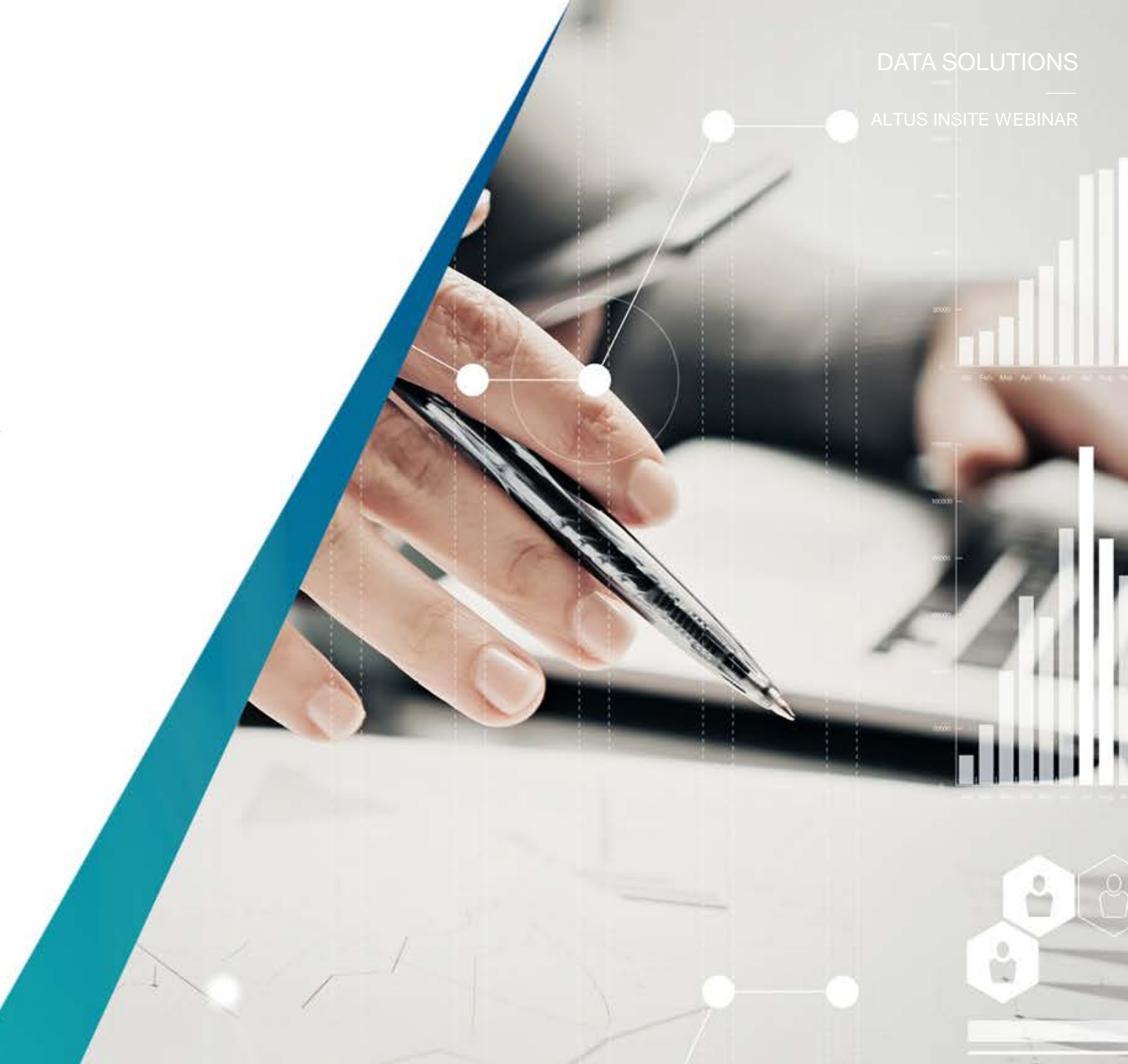

### **Find New Sales Listings**

We track Industrial buildings for sale as part of our coverage. These buildings are a potential source for new sales listings for a listing broker. These listings may or may not exist in the MLS.

**Step 1** – Use the perspective report to find Tenant options. Select the "Available for Sale Options" to reveal the Industrial buildings for sale. Some of the listings for these buildings have expired, yet the building is still available for sale. This presents an opportunity for a listing broker to get the mandate to sell the building. Select the number of properties in the desired market.

**Tip:** Review availability, vacancy and cost rates for each listing against the market in which it resides, using the perspectives reports.

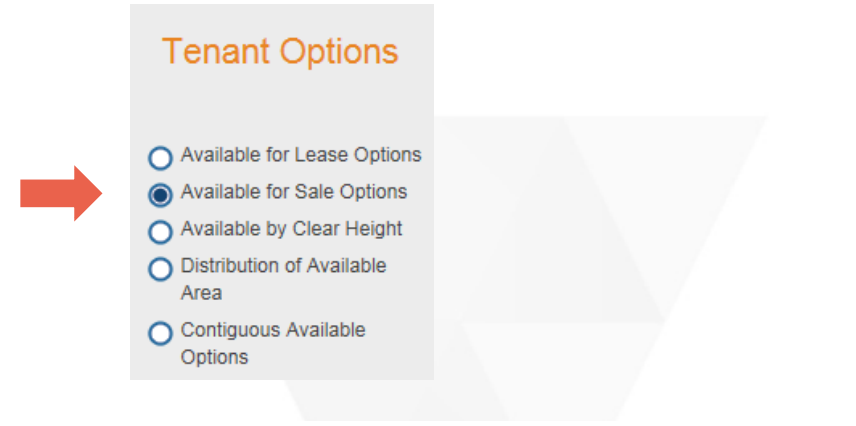

Available for Sale Options

Existing Inventory

| Market                  | Total Number<br>of Buildings<br>for Sale | Total<br>Building<br>Area (sq. ft.) | Number of Buildings<br>with For Sale Area<br>greater than 250,000<br>sq. ft. | Number of Buildings<br>with For Sale Area<br>from 100,000-<br>250,000 sq. ft. | Number of Buildings<br>with For Sale Area<br>from 50,000-99,999<br>sq. ft. | Number of Buildings<br>with For Sale Area<br>from 20,000-49,999<br>sq. ft. | Number of<br>Buildings with For<br>Sale Area less than<br>20,000 sq. ft. |
|-------------------------|------------------------------------------|-------------------------------------|------------------------------------------------------------------------------|-------------------------------------------------------------------------------|----------------------------------------------------------------------------|----------------------------------------------------------------------------|--------------------------------------------------------------------------|
| Industrial Market       | 624                                      | 27,554,483                          | 4                                                                            | 41                                                                            | 69                                                                         | 191                                                                        | 319                                                                      |
| <u>Ontario</u>          | 198                                      | 9,910,230                           | 2                                                                            | 18                                                                            | 27                                                                         | 53                                                                         | 98                                                                       |
| Greater Toronto         | 164                                      | 8,539,203                           | 2                                                                            | 15                                                                            | 24                                                                         | 44                                                                         | 79                                                                       |
| Toronto Central         | 62                                       | 3,081,276                           | 2                                                                            | 4                                                                             | 6                                                                          | 17                                                                         | 33                                                                       |
| Toronto East            | 4                                        | 53,766                              | 0                                                                            | 0                                                                             | 0                                                                          | 1                                                                          | 3                                                                        |
| Toronto North           | 15                                       | 828,071                             | 0                                                                            | 1                                                                             | 4                                                                          | 5                                                                          | 5                                                                        |
| Toronto West            | 83                                       | 4,576,090                           | 0                                                                            | 10                                                                            | 14                                                                         | 21                                                                         | 38                                                                       |
| All Industrial Types    | 164                                      | 8,539,203                           | 2                                                                            | 15                                                                            | 24                                                                         | 44                                                                         | 79                                                                       |
| Light Industrial        | 162                                      | 8,290,607                           | 2                                                                            | 14                                                                            | 23                                                                         | 44                                                                         | 79                                                                       |
| Medium/Heavy Industrial | 2                                        | 248,596                             | 0                                                                            | 1                                                                             | 1                                                                          | 0                                                                          | 0                                                                        |

### **Find New Sales Listings**

Review the list of buildings that fit within your areas of expertise. Are there similarities between the potential buildings and properties you have sold in the past that you can leverage in your pitch?

**Step 2** – Once you have located a listing of interest, select the listing for deeper review. Examine the details of the listing. Download the flyer to see how the building is being marketed.

**Tip:** Use the perspective reports to gain deeper understanding of the market in which the property resides. This will increase your ability to create the right pitch to get the New Sales Listing.

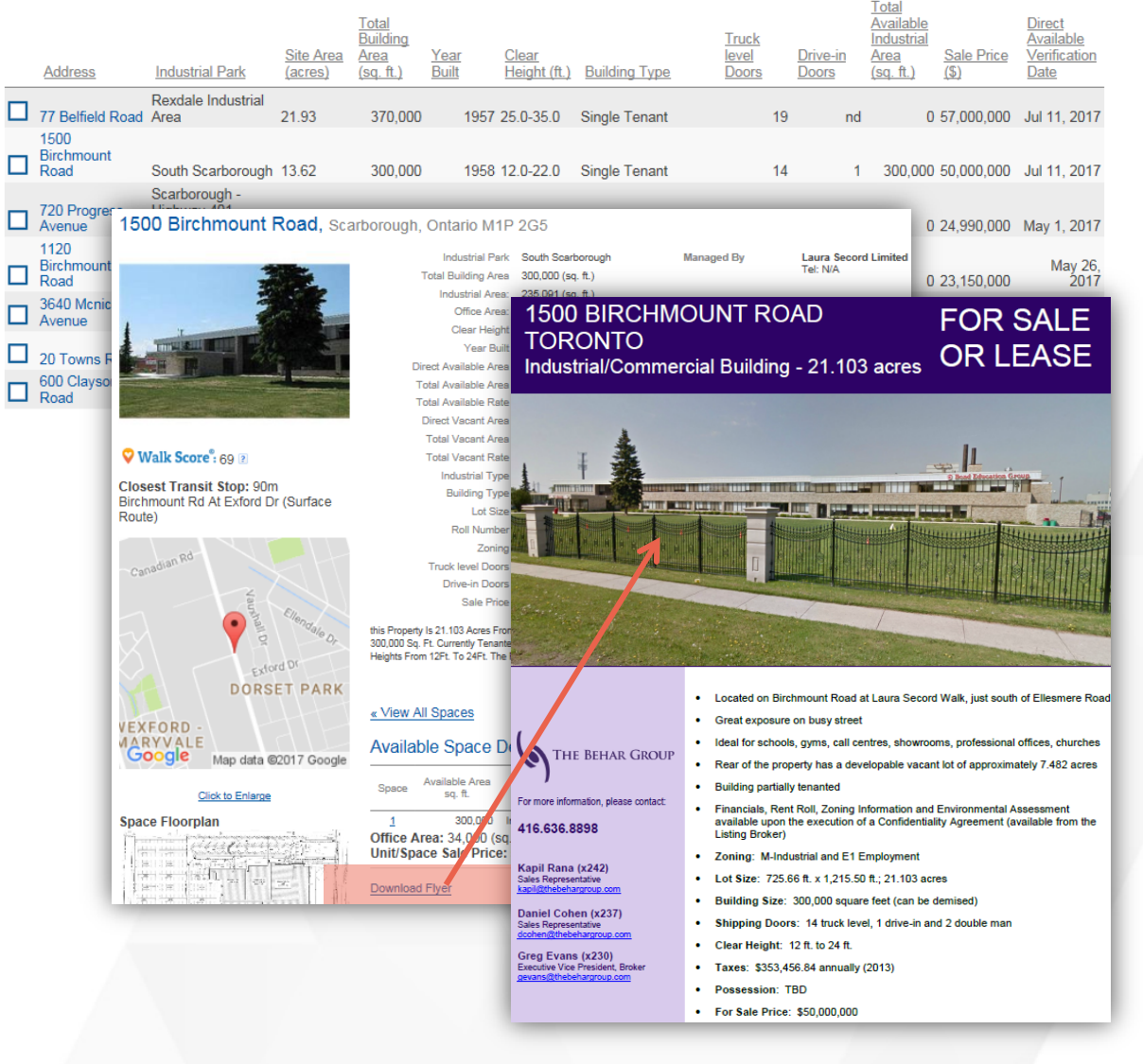

### **Communicate, Close & Create New Business**

#### **Communicate the Facts and Create the Fit**

- Search existing listing details for negative trends that open the doors of opportunity for you.
- Show your value to potential tenants by leveraging the knowledge of Spaces Added to the Market to get them better lease terms.
- Understand the correlation related to the age of the building vs availability & occupancy to find lending or acquisition opportunities.
- Use the Industrial Sale Options database to discover an alternative source for listings.

| Locate - X                                       | Greater Toronto -                        | Property -                  | -                     | Available an                  | ea 🗝       |                  | X                                          | Q                                                                                                    |                                                                                                    |                                                                                                    |
|--------------------------------------------------|------------------------------------------|-----------------------------|-----------------------|-------------------------------|------------|------------------|--------------------------------------------|----------------------------------------------------------------------------------------------------|----------------------------------------------------------------------------------------------------|----------------------------------------------------------------------------------------------------|
| earch results (33 buildings / 92 s               | aces selected for Office invent          | ory GTA)                    |                       | <ul> <li>All Space</li> </ul> | e Types    | 16               | Al lease t                                 | type                                                                                                    | Include:                                                                                                    |                                                                                                    |
| Select all Show selected Only                    |                                          | - M                         |                       | ✓ Office                      |            |                  | Direct                                     |                                                                                                    | Contiguous                                                                                                    | 1° (62) · · · · · · · · · · · · · · · · · · ·                                                                                                    |
| 6655 Airport Road, Mississauga                   | , Ontario                                | Details                     | ~                     | <ul> <li>Indus</li> </ul>     | trial      |                  | <ul> <li>Sublet</li> <li>For sa</li> </ul> | le                                                                                                    | Divisible                                                                                                    | sis Bancroft                                                                                                    |
| Management: Dream Office                         | Management Space Lease                   | wailable Space              |                       |                               |            |                  |                                            |                                                                                                    |                                                                                                    |                                                                                                    |
| Leasing Dream Office                             | Management 100 Direct 6                  | 6,745 Office                |                       | Availabi                      | e area min |                  |                                            | Available area m                                                                                                    | 1X                                                                                                    | and a start                                                                                                    |
| Leasing District: Airport North                  | 42-4900                                  | 000 0000                    |                       | 20000                         |            | -                |                                            | in square feet                                                                                                    |                                                                                                    | 2                                                                                                    |
| Once Cass o                                      | AltusInSite Françaia                     | About Us Maga               | Investment 1          | rencs Survey                  | Support    | Cor              | 180                                        |                                                                                                    | Patrick Johnson                                                                                                    | 1 1 1 1 1 1 1 1 1 1 1 1 1 1 1 1 1 1 1                                                                                                    |
| Management: Oxford Prope                         | tes (                                    |                             |                       | Tota                          | <u>.</u>   | Tupica           |                                            | Total Largest<br>Available Contiou<br>Office Available                                                                                                    | ous Direct                                                                                                    | W. C. Vert                                                                                                    |
| (416) 868-360<br>Leasing: Caford Proper          | 7<br>Tes C Eulding Name                  | Address                     | Lessing 1<br>District | Office Area                   | L Year     | Elear<br>(ac. ft | No. of<br>Figure                           | Area Area (an. ft.)                                                                                                    | Verification<br>Date                                                                                                    | 0 1                                                                                                    |
| (416) 058-364                                    | 4 Dynamic Funda Place                    | 1 Adelaide Street East      | Financial Core        | A 55                          | 1.977 19   | 90 22            | .100 30                                    | 52.545                                                                                                    | May 25,<br>nd 2017                                                                                                    | erborough<br>Belle                                                                                                    |
| Office: Class A                                  | Lumaden Building                         | 6 Adelaide Street East      | Financial Core        |                               | 0.000 19   | 09 5             |                                            | 3,654                                                                                                    | Jun 14,<br>nd 2017                                                                                                    | Quinte West <sup>®</sup>                                                                                                    |
| 777 Bay Street, Toronto, Ontario                 | 20 Adelaide Street East                  | 20 Adelside Street<br>East  | Financial Core        | A 12                          | 6,499 19   | 87 11,           | ,700 15                                    | 4,555                                                                                                    | Jun 19,<br>nd 2017 (8)7                                                                                                    | Cabourg                                                                                                    |
| Management: Canderel Man<br>(416) 593-636        | 6x45 Esy-Adelaide Centre - East<br>Tower | 22 Adelside Street<br>West  | Financial Core        | A 1,00                        | 1,967 20   | 16 23            | ,520 44                                    | 49,299                                                                                                    | Jun 19, 005                                                                                                    | shawa                                                                                                    |
| Leasing: Canderel Man<br>(416) 593-636           | agen Stadelaide Street West              | 90 Adelaide Street<br>West  | Financial Core        |                               | 7,304 19   | 54 4             | ,370 9                                     | 4,245                                                                                                    | May 21,<br>nd 2017                                                                                                    |                                                                                                    |
| Leasing District: Downlown No<br>Office: Carss A | m SY Tower                               | 100 Adelaide Street<br>West | Financial Core        | A 90                          | 0,848 20   | 17 23            | ,500 40                                    | 123,315 94                                                                                                    | Jun 13,<br>283 2017                                                                                                    | Lote Ontario                                                                                                    |
| 2200.2206 Edinton Avenue Eas                     | Richmond Adelaide Complex                | 120 Adelaide Street<br>Weat | Financial Core        | A 41                          | 7,325 19   | 66 17,           | ,500 28                                    | 10,740                                                                                                    | May 25,<br>nd 2017                                                                                                    |                                                                                                    |
| Management: Dream Office                         | Mana Daford Tower                        | 130 Adelaide Street<br>West | Financial Core        | A 55                          | 2,451 19   | 79 22            | .500 25                                    | 16,455                                                                                                    | nd                                                                                                    |                                                                                                    |
| Corp. (416) 3                                    | 51-72 141 Adelaide Street West           | 141 Adelaide Street<br>West | Financial Core        | a 17                          | 8,475 19   | 72 11,           | ,000 17                                    | 8,774                                                                                                    | Jun 15,<br>nd 2017                                                                                                    |                                                                                                    |
|                                                  | CIEC Square                              | 141 Exy Street              | Financial Core        | A 1,36                        | 0,000 20   | 23 27            | 1500                                       | DIDCUM                                                                                                    |                                                                                                    | FORONE                                                                                                    |
|                                                  | TD Canada Trust Tower                    | 161 Bay Street              | Financial Core        | A 1,12                        | 6,559 19   | 90 23            | TORC                                       |                                                                                                    |                                                                                                    | FOR SALE                                                                                                    |
|                                                  | Tower                                    | 151 Bay Street              | Financial Core        | A 1,25                        | 7,261 19   | 92 25            | Industri                                   | al/Commen                                                                                                    | cial Building - 21.                                                                                                    | 103 acres OR LEASE                                                                                                    |
|                                                  | Commerce Court West -<br>Commerce Court  | 199 Bay Street              | Financial Core        | A 1,20                        | 5,035 19   | 72 23            |                                            |                                                                                                    |                                                                                                    |                                                                                                    |
|                                                  | Royal Bank Plaza - South Towe            | 200 Bay Street              | Financial Core        | A 85                          | 8,700 19   | 79 24            |                                            |                                                                                                    |                                                                                                    |                                                                                                    |
|                                                  | Royal Bank Plaza - North Tower           | 200 Exy Street              | Financial Core        | A 43                          | 3,500 19   | 76 17,           | . I                                        | 4                                                                                                    |                                                                                                    | 11                                                                                                    |
|                                                  | 220 Bay Street                           | 220 Bay Street              | Financial Core        | A 5                           | 4,500 19   | 96 6.            | Li aman                                    | - Colorest                                                                                                    | TORONO TO DAY MANAGE TO A PERSONNAL PROPERTY OF THE PERSON NAMED IN THE PERSON NAMED INTERPERSON NAMED INTERPERSON NAMED INTERPERSON NAM |                                                                                                    |
|                                                  | Ernst & Young                            | 222 Bay Street              | Financial Core        | A 45                          | 2,363 19   | 92 21            | - Iller                                    | North Har                                                                                                    | The state of the state of the s | the same same in the                                                                                                    |
|                                                  | 330 Bay Street                           | 330 Bay Street              | Financial Core        | 8 14                          | 4,761 19   | 29 12            | the second                                 | <b>建杂和</b>                                                                                                    |                                                                                                    |                                                                                                    |
|                                                  | Tower                                    | 333 Bay Street              | Financial Core        | A 1,10                        | 0,000 20   | 09 24            |                                            | and the state of the state of t |                                                                                                    |                                                                                                    |
|                                                  | 350 Bay Street                           | 350 Bay Street              | Financial Core        | c 4                           | 5,000 19   | 25 4             | and a second                               | No. of States                                                                                                    | The second second second second second second second second second second second second second second second s                                                                                                    |                                                                                                    |
|                                                  | 357-359 Eay Street                       | 357-359 Ray Street          | Financial Core        | a .                           | 9,939 19   | 21 5             |                                            |                                                                                                    |                                                                                                    | and the second day of the second day of the seco |
|                                                  | 360 Bay Street                           | 360 Bay Street              | Financial Core        |                               | 1,000 19   | 54 3             |                                            | a station                                                                                                    |                                                                                                    | STATES STATES AND AND AND AND AND AND AND AND AND AND                                                                                                    |
|                                                  | Wideboer Delielos Place                  | 365 Bay Street              | Financial Core        | 8 5                           | 2,567 19   | 61 B,            |                                            |                                                                                                    | Located on Birchmount R                                                                                                    | load at Laura Secord Walk, just south of Ellesmere Ro                                                                                                    |
|                                                  | 300 Day Street                           | 365 Bay Street              | Financial Core        | C 3                           | 4,000 19   | 66 3             | 1                                          |                                                                                                    | Great exposure on busy :                                                                                                    | street                                                                                                    |
|                                                  | Sterling Tower                           | 372 Bay Street              | Financial Core        | 8 9                           | 9,569 19   | 28 4,            | THE B                                      | SEHAR GROUP                                                                                                    | Rear of the property has                                                                                                    | an cennes, showrooms, professional ortices, churches<br>a developable vacant lot of approximately 7.482 acres                                                                                                    |
|                                                  | Wunich Re Centre                         | 290 Bay Street              | Financial Core        | 8 20                          | 7.772 19   | 72 12            | For more informat                          | ton please contact                                                                                                    | Building partially tenanted                                                                                                    | d<br>The second second second second second second second second second second second second second second second se                                                                                                    |
|                                                  |                                          |                             |                       |                               |            |                  | 416.636.889                                | 18                                                                                                    | <ul> <li>Financials, Rent Roll, Zor<br/>available upon the execut<br/>lating flucture)</li> </ul>                                                                                                    | ning Information and Environmental Assessment<br>tion of a Confidentiality Agreement (available from the                                                                                                    |
|                                                  |                                          |                             |                       |                               |            |                  |                                            |                                                                                                    | Zoning: M-Industrial and                                                                                                    | t E1 Employment                                                                                                    |
|                                                  |                                          |                             |                       |                               |            |                  | Kapil Rana (K)<br>Sales Representat        | Z4Z)<br>Ive<br>Ive.com                                                                                                    | <ul> <li>Lot Size: 725.66 R. x 1,2</li> </ul>                                                                                                    | 15.50 R., 21.103 acres                                                                                                    |
|                                                  |                                          |                             |                       |                               |            |                  | Daniel Cohen                               | (x237)                                                                                                    | <ul> <li>Building Size: 300,000</li> <li>Shipping Doors: 14 top</li> </ul>                                                                                                    | square feet (can be demised)<br>is level. 1 drive-in and 2 double man                                                                                                    |
|                                                  |                                          |                             |                       |                               |            |                  | Green Example                              | 2301                                                                                                    | · Clear Height: 12 ft. to 24                                                                                                    | 4 ft.                                                                                                    |
|                                                  |                                          |                             |                       |                               |            |                  | Executive Vice Pro                         | rsident, Bruker                                                                                                    | • Taxes: \$353,456.84 ann                                                                                                    | unity (2013)                                                                                                    |
|                                                  |                                          |                             |                       |                               |            |                  |                                            |                                                                                                    | <ul> <li>Possession: TBD</li> </ul>                                                                                                    |                                                                                                    |

# **Altus Group's Latest Product News**

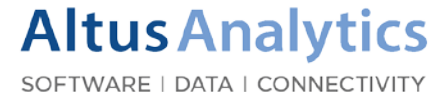

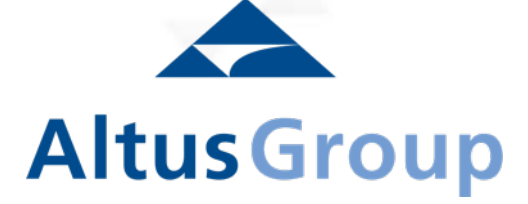

### **Latest Launches**

#### DATA SOLUTIONS

Product Update

### **Investment Transactions:**

- Ottawa
- Greater Golden Horseshoe Expanded Records
   in 9 Major Markets

### **New Homes:**

- Calgary
- Edmonton

### **Development Applications:**

- Toronto launched August 1
- Vancouver *launched August 17*

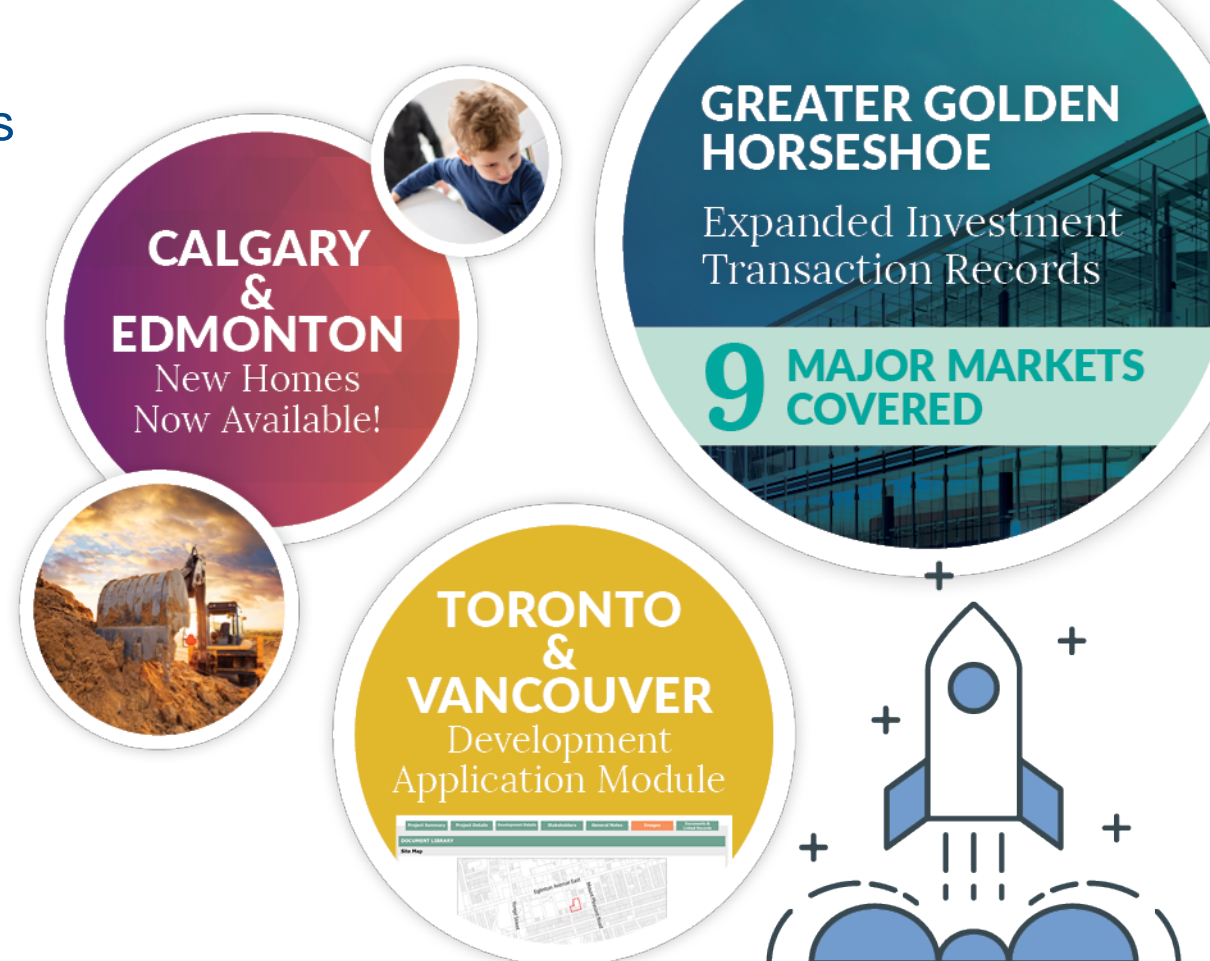

### **New Subscription Report**

**Product Update** 

### The Altus Group Condominium Apartment Monitor - GTA Edition

### This brand new, multi-page digest features key market tracking material, including:

Details on new "high-rise" sector (condominium apartment, loft, stacked townhouse)

Broader resale and new home market context

Dashboard with key performance metrics (KPIs)

New condominium apartment project openings

Periodic custom analytics and new market insights

Insights on consumer housing-related behavior and homebuying intentions

## Sign-up for more Altus webinars: datasolutions.altusgroup.com/training

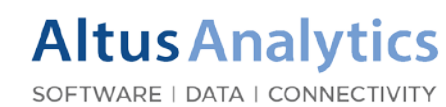

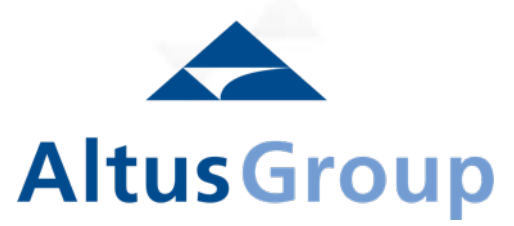